# Configurazione di una Xbox su un router VOIP Cisco Small Business

## Sommario

Introduzione Come configurare una Xbox su un router VOIP Cisco Small Business? Informazioni correlate

## Introduzione

Questo articolo fa parte di una serie dedicata all'installazione, alla risoluzione dei problemi e alla manutenzione dei prodotti Cisco per piccole imprese.

#### D. Come configurare una Xbox su un router VOIP Cisco Small Business? R.

**Nota:** Prima di procedere, notare che Linksys non supporta la configurazione di Xbox. Le seguenti istruzioni indicano semplicemente come configurare il router?per Xbox e non la console di gioco. Per il supporto tecnico su Xbox, contatta Microsoft.

#### Passaggio 1:

Spegnere l'Xbox collegare un normale cavo Ethernet diritto da una delle porte numerate sul router e collegare l'altra estremità del cavo alla porta Ethernet dellXbox.

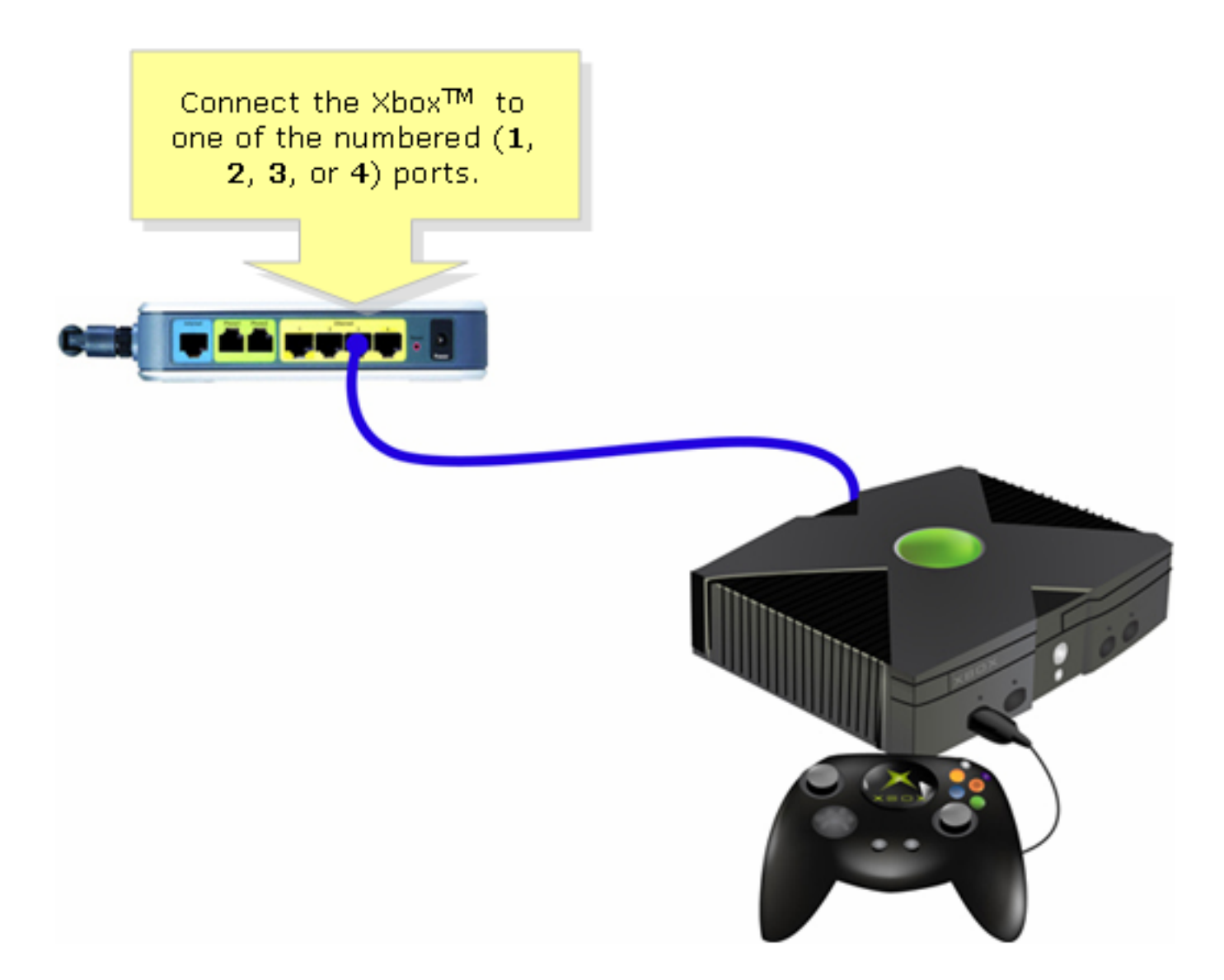

Passaggio 2: Accendere Xbox senza un CD nell'area di notifica dovrebbe apparire Xbox Dashboard.?

Passaggio 3: Selezionare Settings (Impostazioni), quindi premere A sul controller.

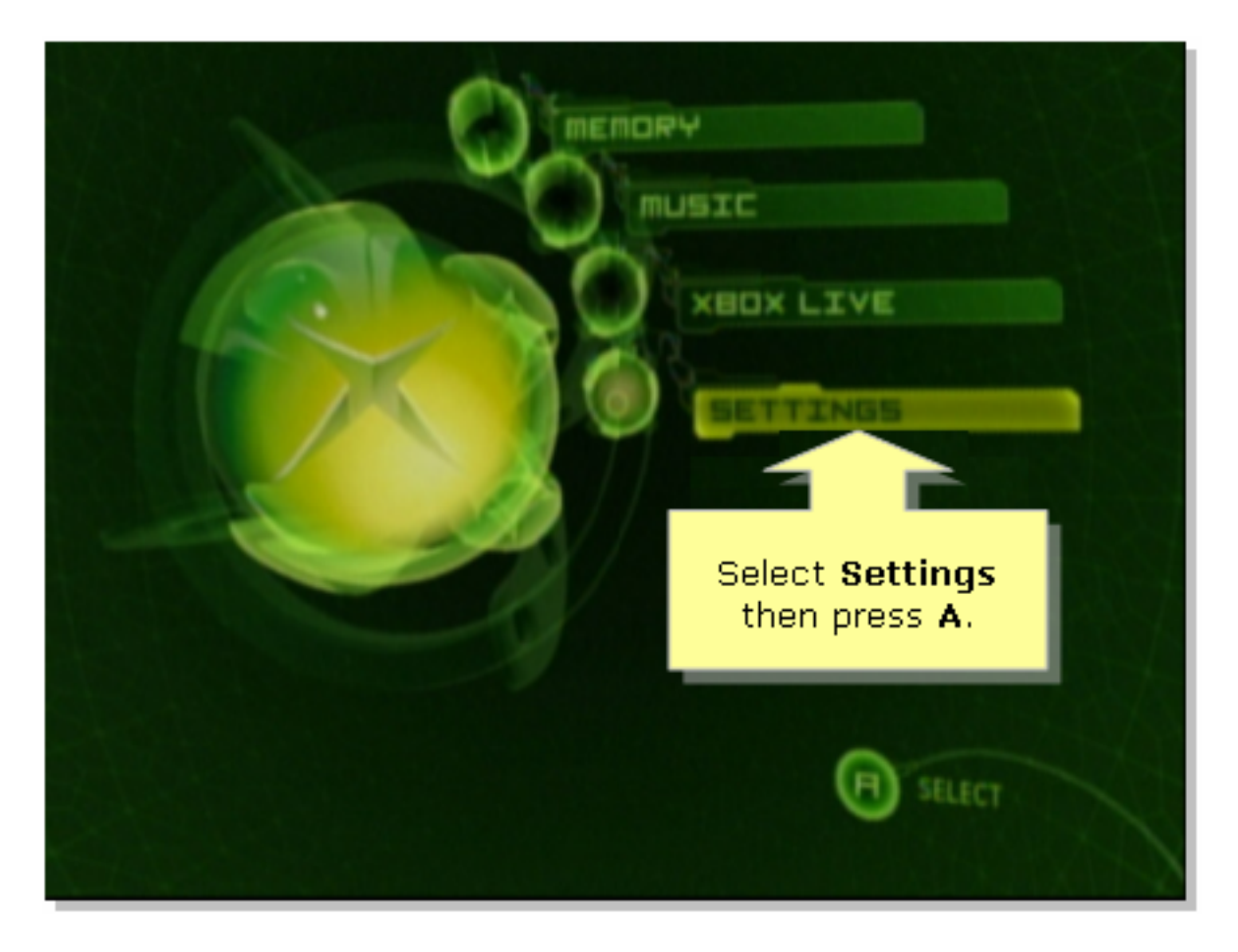

### Passaggio 4:

Quando viene visualizzata la schermata Xbox Live, seleziona Impostazioni di rete, quindi premi A sul controller.

|                                             | SETTINGS                                  |
|---------------------------------------------|-------------------------------------------|
|                                             | Clock<br>Language<br>Audio                |
| Select Network<br>Settings then<br>press A. | Video<br>Network Settings<br>Auto Sign-In |
| XBOX LIVE<br>BACK                           | SILLECT                                   |

Passaggio 5:

Quando appare la schermata Network Settings (Impostazioni di rete), selezionare IP Addresses (Indirizzi IP), quindi premere A.

| NETWORK SETTINGS | Select IP                                                     |
|------------------|---------------------------------------------------------------|
| DNS SERVERS      | Address<br>then press<br>A.                                   |
| ADVANCED         | Enter your static IP<br>address, gateway, and<br>subnet mask. |
| BACK             | (D) stuect                                                    |

#### Passaggio 6:

In Configuration (Configurazione), selezionare Automatic (Automatico), quindi premere A sul controller. Tieni presente che l'indirizzo IP visualizzato sarà l'indirizzo IP di Xbox. Premere B per tornare alla schermata precedente.

|                                                                                      | TE BUURESSES                                                               |
|--------------------------------------------------------------------------------------|----------------------------------------------------------------------------|
| Select<br>Automatic then<br>press A and then<br>press B to check<br>the DNS servers. | CONFIGURATION<br>Automatic                                                 |
| Switch between<br>Automatic and<br>Manual<br>configuration.                          | 192.168.15.101<br>БЛЕНЕТ ПРЕЖ<br>255.255.255.0<br>БРТЕШРИЧ<br>192.168.15.1 |
| BACK                                                                                 | SILECT                                                                     |

#### Passaggio 7:

Quando viene visualizzata la schermata Network Settings (Impostazioni di rete), selezionare DNS Servers (Server DNS), quindi premere A.

#### Passaggio 8:

In Configurazione, selezionare Automatico, quindi premere A sul controller per salvare le modifiche. Premere B per tornare alla schermata precedente e controllare le impostazioni PoE.

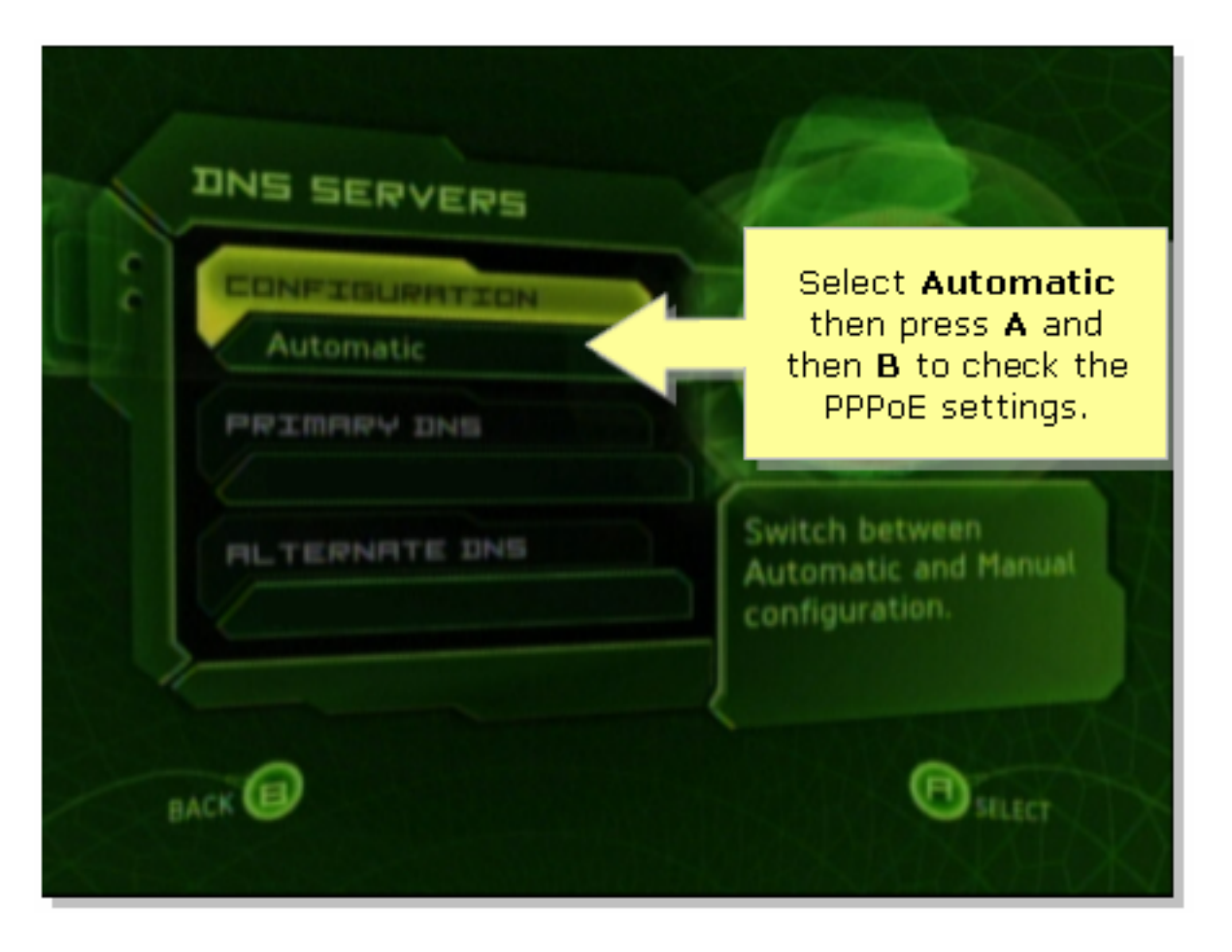

#### Passaggio 9:

Quando viene visualizzata la schermata Network Settings (Impostazioni di rete), selezionare PPPoE Settings (Impostazioni PPPoE), quindi premere A.

#### Passaggio 10:

In Configuration, selezionare Off, quindi premere A sul controller per salvare le modifiche. Premere B per tornare alla schermata precedente.

|                          | PPPDE SETTINGS |
|--------------------------|----------------|
| Set <b>Configuration</b> | CONFIGURATION  |
| to <b>Off</b> then press | Off            |
| <b>A</b> .               | USER NAME      |
| Enable PPPoE only if     | PASSWORD       |
| your ISP requires it.    | SERVICE NAME   |
| BACK                     | SILECT         |

Passaggio 11: Una volta visualizzate le impostazioni di rete, selezionare Connect (Connetti), quindi premere A per verificare la connessione.

| NETWORK SETTINGS                    |                                                              |
|-------------------------------------|--------------------------------------------------------------|
| C IP ADDRESSES                      |                                                              |
| DNS SERVERS                         |                                                              |
| PPPOE SETTINGS                      |                                                              |
| ADVANCED                            | Attempt connection to<br>Xbox Live with current<br>settings. |
| CONNECT                             |                                                              |
| Select Connect<br>and then press A. | SILECT                                                       |

## Informazioni correlate

?

Documentazione e supporto tecnico – Cisco Systems